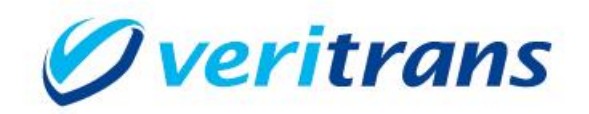

## 新ドメイン対応ガイド

#### ~ VeriTrans 口座振替サービス ~

Ver. 1.0.0 (2024 年 1 月~)

Copyright © 2024 DG Financial Technology, Inc., a Digital Garage company. All rights reserved.

#### 目次

| 1 | はじめに                | . 3 |
|---|---------------------|-----|
| 2 | Web アクセス URL の変更    | . 3 |
| 3 | API クライアント実行環境の更新   | . 3 |
|   | 3.1 Java 実行環境の更新    | .3  |
|   | 3.2 API サーバーホスト名の変更 | .4  |
|   |                     |     |
| 4 | ファウザの画面遷移に関する補足     | .4  |
| 5 | 参考情報                | . 5 |

改訂履歴

2024/1 : Ver1.0.0 リリース

# 1 はじめに

本ガイドでは VeriTrans 口座振替サービスにおける接続先ドメインの変更方法を説明します。 以下の 2 点の変更が必要となります。

- ◆ Web インターフェースにおけるアクセス URL (ブラウザからの POST 先 URL)のドメインの変更
- ◆ API クライアントをご利用の場合、Java 実行環境の更新と API サーバーホスト名のドメインの変更

## 2 Web アクセス URL の変更

加盟店システムの実装をご確認いただき、Web インターフェースのアクセス URL を新ドメインのホスト 名に変更してください。

旧ドメイン:https://api.veritrans.co.jp/atp/ 新ドメイン:https://api3.veritrans.co.jp/atp/

## 3 API クライアント実行環境の更新

この手順は、API クライアントアプリケーションをご利用の場合に必要となります。

#### 3.1 Java 実行環境の更新

- 1. API クライアントから新ドメイン環境に接続するためには、**Java 1.8.0\_131** 以降の Java が必要です このバージョンよりも古い Java をご利用の場合は Java のバージョンアップを行ってください。
- API クライアント (ver 2.0.0 以前)のパッケージに含まれる cacerts ファイルでは新ドメインの URL には接続することができないため、Java 1.8.0\_131 以降に含まれる cacerts ファイルに更新してくだ さい。cacerts ファイルのパスは、設定ファイルの次のエントリで指定されています。

設定ファイル名: conf/AtrsHttpsClientConfigure.conf 項目エントリ名: SSL\_TRUSTSOTRE\_FILE

このエントリで指定されている cacerts を、Java に同梱の cacerts に置き換えて下さい。
 項目エントリ名:SSL\_TRUSTSOTRE\_PASSWORD

SSL\_TRUSTSOTRE\_FILE で指定した cacerts のパスワードを設定してください。
 (Java に同梱の cacerts のデフォルトパスワードは changeit)

(設定例)

# CA 証明書ファイル
# ファイルパスをフルパスで記入して下さい。
SSL\_TRUSTSOTRE\_FILE=path\_to\_cacerts
# CA 証明書パスワード
SSL TRUSTSOTRE PASSWORD=changeit

◆ 最新の API クライアント (ver 2.1.0) における設定ファイル仕様の変更について

最新版 API クライアント (ver 2.1.0) へのバージョンアップは必須ではありませんが、ver 2.1.0 では、 設定ファイル (AtrsHttpsClientConfigure.conf)の上記 2 つのエントリ (SSL\_TRUSTSOTRE\_FILE、 SSL\_TRUSTSOTRE\_PASSWORD)を指定しなければ (2 つのエントリをコメントアウトするか、 行ごと削除すれば)、ご利用の JDK のデフォルトの cacerts が利用されるように変更されております。 設定が少しシンプルになりますので、よろしければご活用ください。

#### 3.2 API サーバーホスト名の変更

設定ファイル内の API サーバーホスト名を新ドメインのホスト名に変更してください。 設定ファイル名: conf/AtrsHttpsClientConfigure.conf 項目エントリ名: API\_HOST\_NAME

旧ドメインのホスト名: api.veritrans.co.jp 新ドメインのホスト名: api3.veritrans.co.jp (設定例)

#API サーバーホスト名 API\_HOST\_NAME=api3.veritrans.co.jp

# 4 ブラウザの画面遷移に関する補足

加盟店システムがブラウザを新ドメインの Web アクセス URL に遷移させても、後続の画面遷移では旧 ドメインに遷移する場合がありますが、これは正常な挙動です。

画面遷移は複数回行われますが、最初にブラウザを画面遷移させた後、2回目以降の画面遷移先について は弊社にて順次切り替えを行い、2025年2月までにはすべての接続が新ドメイン環境に切り替わります。

# 5 参考情報

- 新ルート証明書:DigiCert Global Root G2 (S/N: 033af1e6a711a9a0bb2864b11d09fae5) https://cacerts.digicert.com/DigiCertGlobalRootG2.crt.pem
- SSL/TLS サーバー証明書のルート証明書、および中間 CA 証明書変更に関するご案内 https://knowledge.digicert.com/ja/jp/generalinformation/INFO2525.html
- レポジトリサイト(公式)
   https://www.digicert.com/kb/digicert-root-certificates.htm